### Istituto Paritario "Educandato "Maria SS. Bambina"

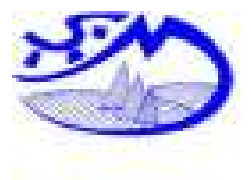

Scuola dell'Infanzia "**Maria SS. Bambina**" Scuola Primaria "**Maria SS. Bambina**" Scuola Secondaria di Primo grado "**Maria SS. Bambina**" Liceo delle Scienze Umane "**S. Marta**"

C.M. VA1A01900R C.M. VA1E004001 C.M. VA1M00600T C.M. VAPM01500N

Brissago Valtravaglia, 25/05/2020

Alla Cortese Attenzione **Famiglie Alunni** 1A-2A-3A-4A-5A Primaria

#### Gentilissimi Genitori,

dopo questo lungo, difficile e faticoso periodo si avvicina ormai la fine della scuola. Sarà un finale diverso per i nostri bambini, forse meno "sentito"; invece per noi maestre, in fondo, nulla cambia: abbiamo bene impressi nella mente i volti dei vostri figli davanti a noi. Proprio per questo sentiamo la necessità di parlare di loro insieme a voi, di ascoltare i vostri racconti, le vostre impressioni rispetto al loro modo di lavorare a casa.

Ci rendiamo pertanto disponibili, per chi lo desidera, a fare dei colloqui a distanza. Trovate qui di seguito orari e modalità. Vi chiediamo la massima puntualità e il rispetto dei tempi: ogni colloquio potrà durare al massimo dieci minuti.

### Grazie per la Collaborazione

Le maestre Educandato Maria SS Bambina Brissago Vt - Varese

## Modalità del Colloquio

Ad ogni Famiglia, seguendo la tabella sotto riportata per giorni ed orari, viene associato un codice stanza per poter colloquiare con gli insegnanti in totale sicurezza e riservatezza.

1 - Accedere da PC utilizzando come browser Chrome oppure Mozzilla Firefox e inserendo il seguente link: <u>https://meet.jit.si</u> (in alternativa potrete cliccare direttamente sul link). All'apertura della pagina, alla voce START a NEW MEETING inserire il codice stanza presente sulla riga relativa al nome di vostro figlio/a e cliccare su VIA o GO, acconsentire a microfono e videocamera. Vi ritroverete direttamente in conferenza con le insegnanti. (ricordiamo che se non è l'orario concordato dovrete aspettare che anche gli insegnanti si connettano)

2 - Accedere da cellulare o tablet scaricando e installando l'App Jitsi Meet. Aprire l'applicazione e alla voce inserisci nome stanza inserire il codice stanza presente sulla riga relativa al nome di vostro figlio/a e cliccare su UNISCITI. Vi ritroverete direttamente in conferenza con le insegnanti. (ricordiamo che se non è l'orario concordato dovrete aspettare che anche gli insegnanti si connettano)

# **CLASSE SECONDA**

| NOME                | ДАТА     | ODA   | CODICE STANCA   |
|---------------------|----------|-------|-----------------|
| NOWIE               | DAIA     | UKA   | CODICE STANCA   |
| SALIO DAVIDE        | 04/06/20 | 17:30 | 12salio01       |
| BERNARDI SOFIA      | 04/06/20 | 17:45 | 01bernardi04    |
| BOSIO MIKOL         | 04/06/20 | 18:00 | 25bosio07       |
| CHIESA ALESSANDRO   | 04/06/20 | 18:15 | 16chiesa09      |
| BOGNI SARA          | 04/06/20 | 18:30 | 07bogni07       |
| BOSCARO STEFANO     | 04/06/20 | 18:45 | 17boscaro06     |
| EVANGELISTI SAMUELE | 05/06/20 | 17:30 | 03evangelisti11 |
| COLUCCI LINDA       | 05/06/20 | 17:45 | 25colucci04     |
| DE GASPARI LUCA     | 05/06/20 | 18:00 | 12degaspari10   |
| CIOLARO FEDERICO    | 05/06/20 | 18:15 | 07ciolaro09     |
| MARTIN ARAYA        | 05/06/20 | 18:30 | 13martin01      |
| MONICO CAMILLA      | 05/06/20 | 18:45 | 29monico03      |
| MUTO GAIA           | 06/06/20 | 10:30 | 30muto07        |
| RIBAUDO SIRIA       | 06/06/20 | 10:45 | 10ribaudo10     |
| RIGAMONTI VIOLA     | 06/06/20 | 11:00 | 28rigamonti09   |
| BEGHETTO GRETA      | 06/06/20 | 11:15 | 07beghetto12    |
| SOLERA LUCREZIA     | 06/06/20 | 11:30 | 28solera01      |

| VIETRI MARTINA | 06/06/20 | 11:45 | 06vietri10 |
|----------------|----------|-------|------------|
|                |          |       |            |

Ricordo di prestare attenzione ai codici: copiarli esattamente come sono scritti, se i cognomi hanno accenti nei codici sono presenti senza.